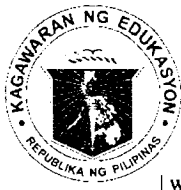

## Republic of the Philippines **Department of Education** Cordillera Administrative Region SCHOOLS DIVISION OF BENGUET Wangal, La Trinidad, Benguet 2601

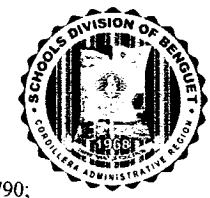

| website: depedbenguet.com Office of the SDS: (074) 422-6570 (telefax); Administrative Office: (074) 422-3790; email address: <u>benguet@deped.gov.ph</u> | official website: **depedbenguet.com** 

## Office of the Schools Division Superintendent

AUG - PEIR

August 17, 2018

**DIVISION MEMORANDUM** No. <u>1</u>93 s. 2018

## SUBMISSION OF THE COMPOSITION OF THE CHILD PROTECTION COMMITTEE (CPC) FOR SCHOOL YEAR 2018-2019

- To: Public Schools District Supervisors/Coordinating Principals School Heads/Administrators of Public and Private Schools School Child Protection Coordinators/Guidance Counsellors or Designates All others concerned
  - Pursuant to the DepEd Order No. 40 s, 2012, DepEd mandated the establishment of Child Protection Committees as well as the submission and consolidation of incidents and cases of child abuse, bullying and other forms of abuse in all private and public schools. Schedule of submission of the specified reports as well as the members of the CPP committee to the Division Office are reiterated in DM No. 59 s. 2015.
  - To establish a uniform process of the submission of reports, DepEd CAR Regional Office required the use of an offline reporting system called the CPP Data Tool which can be downloaded from the link <u>bit.ly/SDOBengCPP</u>. Users are highly encouraged to read the manual first before proceeding.
  - 3. The needed CPC reports to be submitted through email shall be generated from the CPP Data Tool are as follows:
    - a. School Profile once in every school year
    - Intake Sheet in every incident a Child Abuse is committed within the school premises
  - 4. The detailed installation procedure is explained in enclosure 1. It is further iterated that no hardcopy report shall be submitted to this office.
  - 5. All private/public schools who did not yet accomplish the said reports are hereby enjoined to submit the them thru email at <u>ictu.sdobenguet@gmail.com</u>. The deadline for the submission of the School Profile report is set on or before **September 14, 2018**.
  - 6. For queries and technical assistance, you may email us at <a href="mailto:ictu.sdobenguet@gmail.com">ictu.sdobenguet@gmail.com</a> or contact us at 074 422 6570.
  - 7. For information and strict compliance.

NESTOR L. BOLA YO OIC-Office of the Schools Division Superintendent

1. Using any browser at the URL bar type bit.ly/SDOBengCPP and press Enter

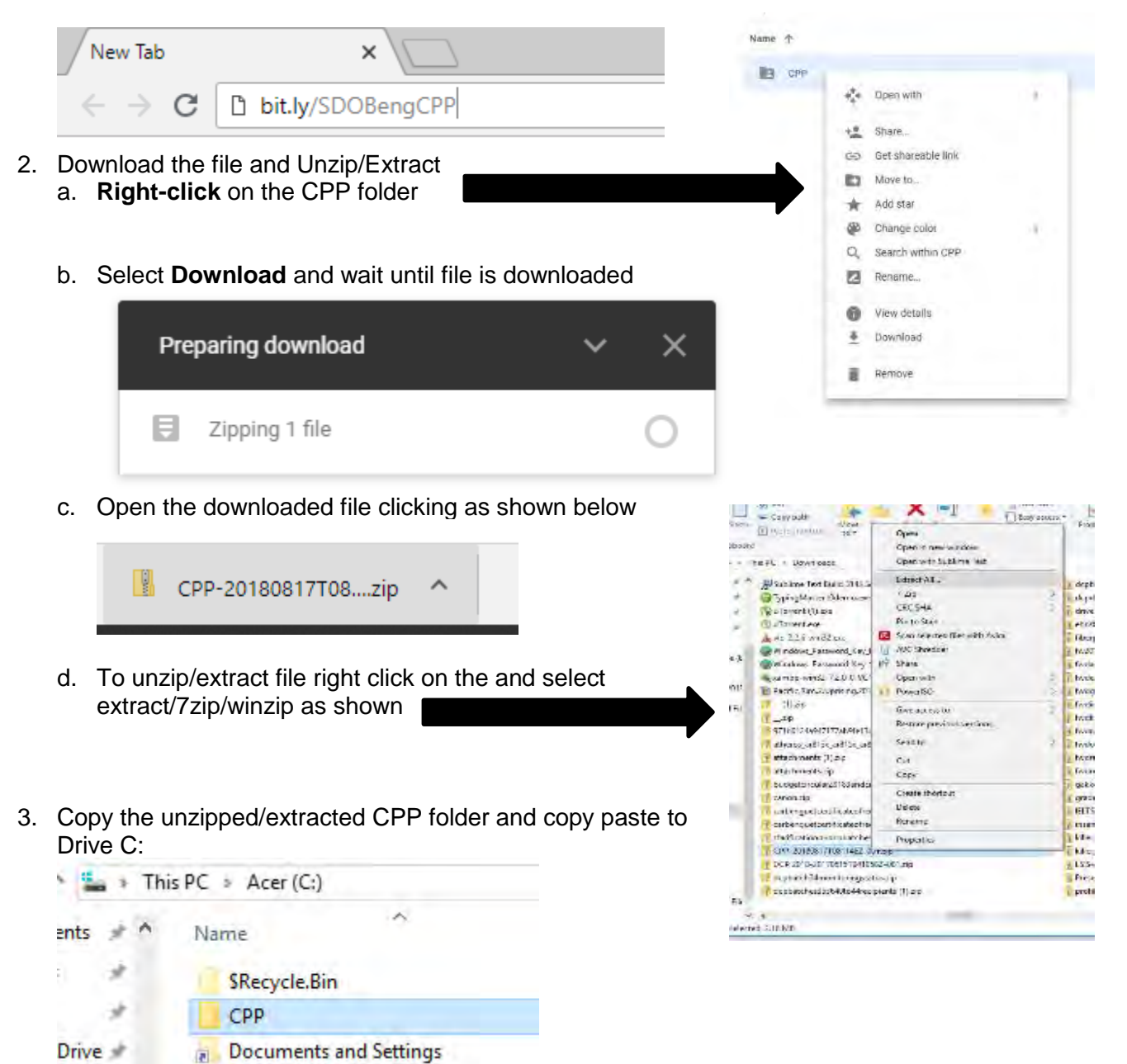

4. Once copied to Drive C open the CPP folder and double click CPP v1.5

- Name CPP Intake Sheets Manual School Profile CPP v1.5 CPP.sln CPP.v12.suo
- 5. The CPP Data Tool should open as shown

| Re Child Protection Policy | - Data Tool        | - |  |
|----------------------------|--------------------|---|--|
| LSIS 2.0                   |                    |   |  |
|                            | SCHOOL ID          |   |  |
|                            | SCHOOL YEAR        | 4 |  |
|                            | PROCEED TO CPP DAT |   |  |